# Подача заявления через портал образовательных услуг Республики Саха (Якутия)

На Портале образовательных услуг выберите раздел «Регистрация в профессиональную образовательную организацию»

Регистрация в профессиональную образовательную организацию Выбер муниципалитета Далее выберите муниципалитет. Г Регистрация в профессиональную образовательную организацию

#### Данные заявителя

На данном шаге введите персональные данные заявителя (абитуриента). Поля, отмеченные красной звёздочкой, обязательны для заполнения.

| <b>±</b>                            | Аби      | туриент                  |               |
|-------------------------------------|----------|--------------------------|---------------|
| ОИФ 🛃                               |          | 📃 Удостоверение личности |               |
| Фамилия                             |          | Паспорт гражданина РФ    | •             |
|                                     | Фамилия* |                          | Тип документа |
| Имя                                 |          | Серия*                   |               |
|                                     | Имя*     |                          |               |
| Отчество                            |          | Номер*                   |               |
| При наличии заполняется обязательно | Отчество |                          |               |
| Дата рождения*                      |          | Кем выдан*               |               |
|                                     |          | Дата выдачи*             | Ē             |
| Место рождения*                     |          |                          |               |
|                                     |          | Код подразделения*       |               |

#### Адрес регистрации

Заполните адрес регистрации и адрес проживания. Поля, отмеченные красной звёздочкой, обязательны для заполнения.

| • • • • • • • • • • • • • • • • • • •              | Адрес                                              |
|----------------------------------------------------|----------------------------------------------------|
| Адрес регистрации                                  | <b>А</b> дрес проживания                           |
| Саха /Якутия/                                      | Саха /Якутия/                                      |
| Регион*                                            | Регион*                                            |
| При наличии заполняется обязательно                | При наличии заполняется обязательно                |
| Якутск                                             | Якутск                                             |
| Улица<br>При наличии заполняется обязательно Улица | Улица<br>При наличии заполняется обязательно Улица |
| 21/1                                               | 21/1                                               |
| Строение                                           | дом-<br>Строение                                   |
| Корпус                                             | Корпус                                             |
| 23                                                 | 23                                                 |
| Квартира                                           | Квартира                                           |

# Контактная информация

Заполните способы связи и свои контактные данные. Поля, отмеченные красной звёздочкой, обязательны для заполнения.

| Кон             | Контактная информация |  |
|-----------------|-----------------------|--|
| 📞 Способы связи | 🧲 Контактные данные   |  |
| E-mail          | mail@mail.ru          |  |
| Телефон         | Е-таш*                |  |

### Документ об образовании

На данном шаге нужно внести данные документа о предыдущем образовании. Поля, отмеченные красной звёздочкой, обязательны для заполнения.

Обязательно нужно внести средний балл документа об образовании.

| Документ об образовании                                       |                              |
|---------------------------------------------------------------|------------------------------|
| Выберите тип документа об образовании                         | •                            |
| Серия документа                                               | Тип документа*               |
| Номер документа*                                              |                              |
| Поле является обязательным. Максимум 50 символов.             |                              |
| Дата выдачи документа*                                        |                              |
| Введите корректную дату не больше текущей. Формат: ДД.ММ.ГГГГ |                              |
| Выберите тип образовательной организации                      | •                            |
|                                                               | Тип организации*             |
| Бысорите соразовательную организацию                          | Образовательная организация* |
| Моей образовательной организации нет в списке                 |                              |
| Средний балл документа об образовании                         |                              |

# Дополнительные параметры

При наличии льгот в строке «Льготная категория» поставьте галочку и выберите льготную категорию, после введите наименование и номер подтверждающего документа. Если льгота отсутствует, то галочку не ставим.

В «Параметрах заявления» указываете, получаете ли среднее профессиональное образование впервые, нуждаетесь ли в общежитии, социальное положение, наличие ОВЗ и наличие инвалидности, целевой прием.

| 0                       | Параметры заявления                                                                                                    |
|-------------------------|----------------------------------------------------------------------------------------------------|
| 💾 Льготная категория    | 💾 Параметры заявления                                                                                                    |
| Есть льготная категория | <ul> <li>Получаю среднее профессиональное образование впервые</li> <li>Нуждаюсь в общежитии</li> <li>Целевой прием</li> </ul> |
|                         | Не выбрано Социальное положение Не выбрано Наличие ОВЗ                                                                        |
|                         | Не выбрано 🔻                                                                                                    |
|                         | Наличие инвалидности                                                                                                    |

## Оценки

В данном шаге вводите оценки из аттестата, а также можно ввести оценки итоговой аттестации (ЕГЭ, ГИА).

| F                                | C                       | )ценки                        |                       |
|----------------------------------|-------------------------|-------------------------------|-----------------------|
| Выберите тип итоговой аттестации | тип итоговой аттестации | _                             |                       |
| Предмет                          | Оценка в<br>аттестате   | Предмет                       | Оценка в<br>аттестате |
| Автослесарное дело               |                         | Агрономия                     |                       |
| Агропромышленный комплекс        |                         | Алгебра                       |                       |
| Алгебра и начала анализа         |                         | Английский язык               |                       |
| Астрономия                       |                         | Биология                      |                       |
| Биохимия                         |                         | Военно-прикладная физкультура |                       |

# Выбор профессиональной образовательной организации

На этом шаге регистрации заявления обязательно указывается хотя бы одна образовательная организация. Выберите требуемую организацию, затем ниже можно выбрать форму обучения и базу приема. Из списка выбираете не более 5 специальностей.

| <b>_</b>                            |                              |                                                            |
|-------------------------------------|------------------------------|------------------------------------------------------------|
| ٠                                   | Выбор профессиональной       | образовательной организации                                |
|                                     |                              |                                                            |
| 🗄 Выбор образовательной ор          | ганизации                    | 🗹 Выбор специальности                                      |
| Выберите образовательную организаци | 1Ю <b>•</b>                  | Необходимо выбрать хотя бы одну предпочитаемую организацию |
|                                     | Образовательная организация* |                                                            |
| Любая                               | •                            |                                                            |
|                                     | Форма обучения               |                                                            |
| Любая                               | •                            |                                                            |
|                                     | База приема                  |                                                            |

#### Копии документов

На этом шаге регистрации заявления прикрепляем скан или фото документов (обязательно документ удостоверяющий личность, гражданство, документ об образовании и (или) документ об образовании и о квалификации и фотографию 3х4). Форматы файлов для прикрепления должны быть jpg, png, pdf общим объемом до 3,5 Мб.

| 🗅 Список документов                                                                                                    | 📔 Прикрепленные документы                                                  |
|----------------------------------------------------------------------------------------------------|----------------------------------------------------------------------------|
| писок документов для прикрепления к заявлению:                                                                                                    | Доступно прикрепление файлов форматов .jpg, .png, .pdf размером до 3,5 мб. |
| 1. Документ, удостоверяющий личность абитуриента                                                                                                    | Выберите файд Файд не выбран добавить файд                                 |
| 2. Документ об образовании                                                                                                    |                                                                            |
| <ol> <li>Приложение к документу об образовании(обязательно при наличии)</li> </ol>                                                                                                    |                                                                            |
| 4. Заверенный в установленном порядке перевод на русский язык документа иностранного государства об<br>образовании и приложения к нему (если последнее предусмотрено законодательством государства, в<br>котором выдан такой документ)(для граждан, не имеющих гражданства РФ) |                                                                            |
| 5. Документ или иное доказательство, подтверждающее принадлежность соотечественника,<br>проживающего за рубежом, к группам, предусмотренным статьей 17 оЗ от 24.05.1999 г.№ 99 - оЗ «О<br>гоздарственной политике РФ в отношении соотечественников за рубежоми (при наличии)   |                                                                            |
| δ. Φοτο                                                                                                    |                                                                            |
| 7. Медицинская справка                                                                                                    |                                                                            |
| 8. Свидетельство ЕГЭ(при наличии)                                                                                                    |                                                                            |
| 9. Свидетельство ГИА(при наличии)                                                                                                    |                                                                            |
| 10. Документ, подтверждающий инвалидность(при наличии)                                                                                                    |                                                                            |
| <ol> <li>Документ, подтверждающий ОВЗ(при наличии)</li> </ol>                                                                                                    |                                                                            |
| <ol> <li>Документ, подтверждающий статус сироты или ребенка, оставшегося без попечения родителей(при<br/>наличии)</li> </ol>                                                                                                    |                                                                            |
| 13. Документ, подтверждающий льготу(при наличии)                                                                                                    |                                                                            |
| 14. Достижения абитуриента(диплом, сертификат, грамота об участии в олимпиаде и т.п.)(при наличии).                                                                                                    |                                                                            |

#### Подтверждение

На последнем шаге введите проверочное слово, подтвердите обработку согласие на персональных данных, ознакомлены С ПОО И ознакомлены документами CO сроками предоставления процесса оригиналов документов. Для завершения регистрации заявления в Системе нажмите кнопку Зарегистрировать заявление.

| <u>Подтвержде</u> | ние |
|-------------------|-----|
|-------------------|-----|

| 🗹 Я даю <u>согласие</u> на обработку персональных данных. *                                                                                                  |
|----------------------------------------------------------------------------------------------------|
| 🗷 <u>Ознакомлен</u> с Уставом, с лицензией на осуществление образовательной деятельности, со свидетельством об аккредитации, с образовательными программами, |
| правилами приема в ПОО и другими документами, регламентирующими организацию и осуществление образовательной деятельности, права и обязанности                |
| обучающихся в ПОО. *                                                                                                    |
| ☑ <u>Ознакомлен</u> со сроками предоставления оригиналов документов. *                                                                                       |
| Проверочное слово *                                                                                                    |
|                                                                                                    |
| Введите текст с картинки                                                                                                    |
| C <                                                                                                    |
| Для подтверждения проверочного слова нажмите зеленую кнопку с галочкой                                                                                       |
| ЗАРЕГИСТРИРОВАТЬ ЗАЯВЛЕНИЕ                                                                                                    |

Данные о заявлении сохраняются в Системе только после нажатия кнопки **Зарегистрировать заявление**. В противном случае данные будут утеряны, и потребуется повторная регистрация заявления.

Далее система присвоит номер обращения.

Вновь зарегистрированное заявления приобретает статус Новое.

**ВНИМАНИЕ!** Запишите этот номер для дальнейшего отслеживания статуса заявления.

Проверить статус заявлений можно на Портале <u>https://edu.e-</u> <u>yakutia.ru/</u> в разделе «Поиск заявления».

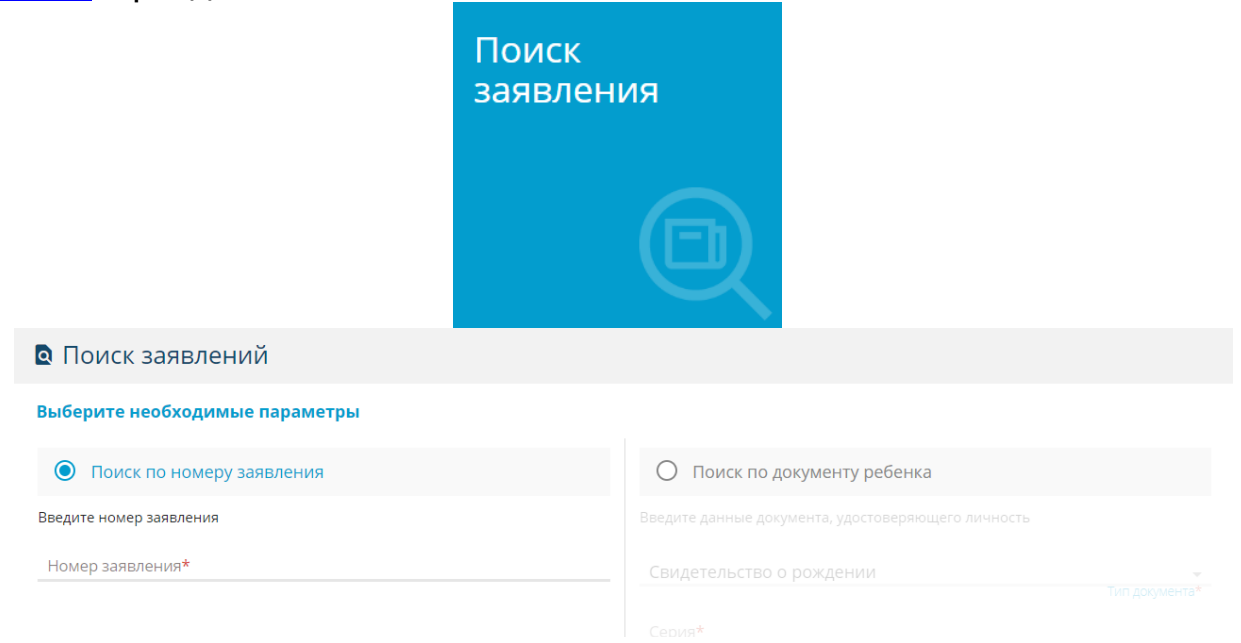